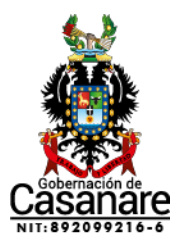

## MANUAL PARA DESCARGAR EL PLAN ANUAL DE ADQUISICIONES (PAA) GOBERNACIÓN DE CASANARE

Apreciado ciudadano, a continuación, se indican los pasos para descargar y visualizar el PLAN ANUAL DE ADQUISICIONES (PAA) de la Gobernación de Casanare así:

1. Digite en el navegador y acceda al siguiente en enlace <u>https://www.colombiacompra.gov.co/secop-ii</u>

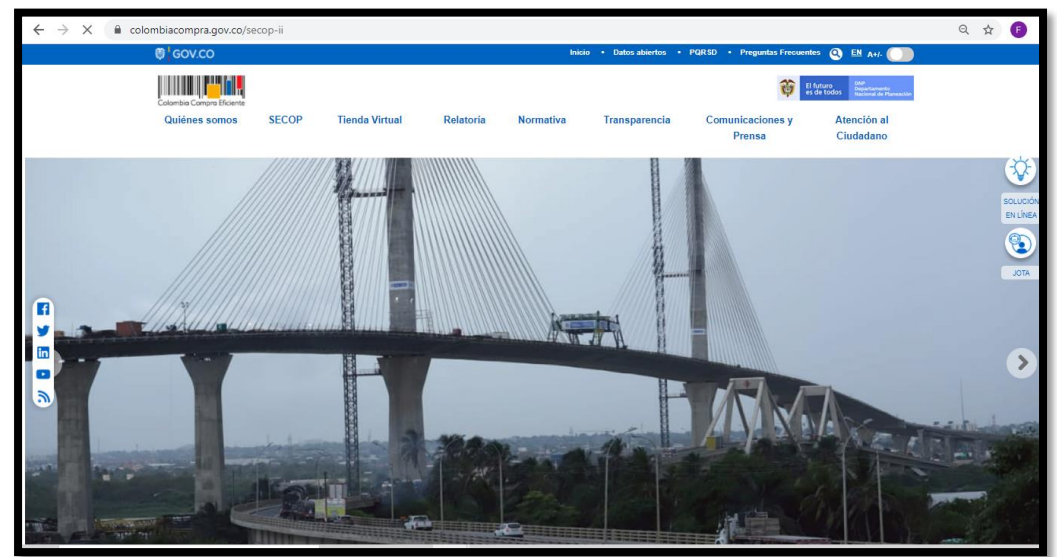

2. Dar clic en el ícono de Planes Anuales de Adquisiciones

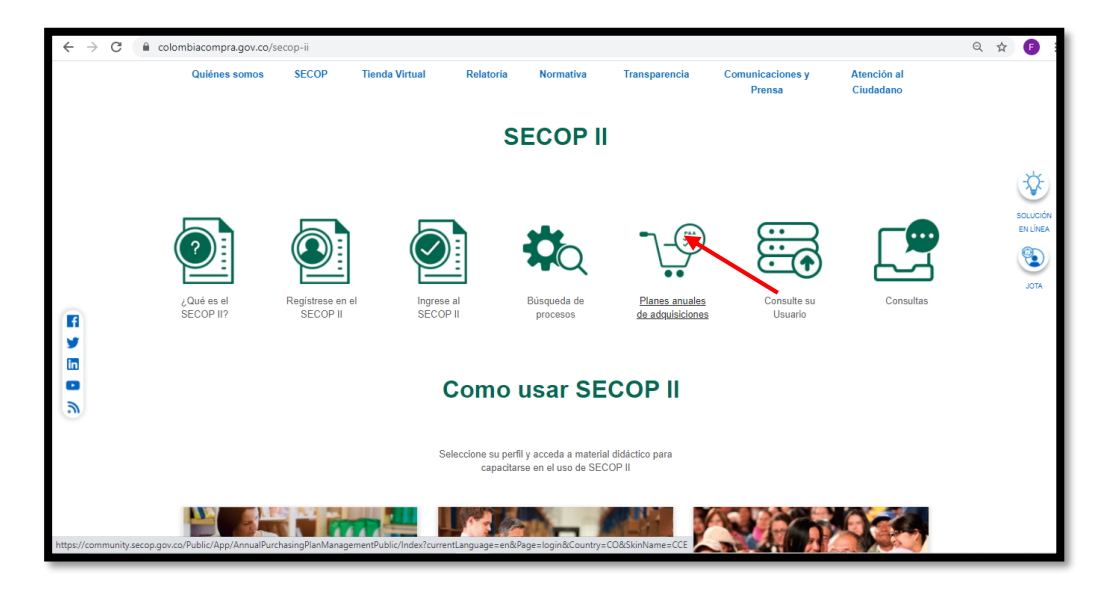

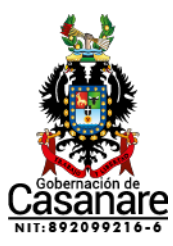

3. Una vez ingresado en el Subsitio, se debe realizar el siguiente diligenciamiento así :

| AÑO        | 2021                                       |
|------------|--------------------------------------------|
| Buscar por | ΡΑΑ                                        |
| Entidad    | DEPARTAMENTO DE CASANARE y clic en BUSCAR. |

Una vez aparezca el nombre de la Entidad DEPARTAMENTO DE CASANARE, el ciudadano puede visualizar el nombre de la entidad, año, fecha de publicación, valor total del PAA, versión, fecha de modificación, estado.

| 🗧 🔶 C 🔒 community.secop.gov.co/Public/App/AnnualPurchasingPlanManagementPublic/Index?Page=login&Country=CO&SkinName=CCE                                                  |                                 |                             |                                          |  |
|----------------------------------------------------------------------------------------------------|---------------------------------|-----------------------------|------------------------------------------|--|
| Colombia Compare Efficiente                                                                                                    | <u>Aumentar el contraste</u>    |                             |                                          |  |
| Inicio Registro Buscar Proceso de Contratación Plan anual de adquisiciones (PAA)                                                                                         |                                 |                             |                                          |  |
| Plan anual de adquisiciones (PAA) Is es plans: 1201158 Ayuda 🕅                                                                                                    |                                 |                             |                                          |  |
| > BUSCAR POR PLAN ANUAL DE ADQUISICIONES                                                                                                    |                                 |                             |                                          |  |
| Buscar por Plan anual de adquisiciones                                                                                                    |                                 |                             |                                          |  |
| Consulte los Planes Anuales de Adquisiciones en el SECOP I                                                                                                    |                                 |                             |                                          |  |
| Año 2021                                                                                                    |                                 | × •                         |                                          |  |
| Buscar por PAA                                                                                                    |                                 | × *                         | Buscar por Plan anual de adquisiciones   |  |
| Entidad DEPARTAMENTO                                                                                                    | DEL CASANARE                    |                             |                                          |  |
| Ubicación Agregar                                                                                                    |                                 |                             |                                          |  |
| Valor total del PAA desde                                                                                                    |                                 |                             |                                          |  |
| Valor total del PAA hasta                                                                                                    |                                 |                             |                                          |  |
|                                                                                                    |                                 |                             |                                          |  |
|                                                                                                    |                                 |                             | Buscar Borrar búsqueda Exportar búsqueda |  |
| Entidad                                                                                                    | Año <u>Fecha de publicación</u> | Valor total del PAA Versión | Fecha de modificación Estado             |  |
| A DEPARTAMENTO DEL CASANARE                                                                                                    | 2021 1/5/2021                   | 158,391,610,798 COP 61      | 5/11/2021 Publicado Detalle Descargar    |  |
| FONDO DE GESTION DEL RIESGO DE DESASTRES DEL DEPARTAM<br>DEL CASANARE                                                                                                    | ENTO 2021 1/31/2021             | 0 COP 1                     | - Publicado Detalle Descargar            |  |
|                                                                                                    |                                 |                             |                                          |  |
| © VORTAL 2019 Términos de uso Normativa Soporte Remoto Ayuda Español (Colombia) V 015000-52.0808 www.colombiacompra.gov.co/soporte Lunes a Viernes 7.00 a.m. a 7.00 p.m. |                                 |                             |                                          |  |